# **Phantom 4 RTK Instructions**

#### Power Up

\*\*When powering any components on or off, press the power button two times and then press again & hold for 3 seconds.

- 1. Ensure black and white batteries are charged for remote controller, drone, and RTK Mobile Station.
- 2. Set up tripod and landing pad in an open area that is free of large trees and structures.
- 3. Attach D-RTK 2 Mobile Station to tripod and turn on. Allow up to 20 minutes to find satellites (typically takes less than 5 minutes). This will happen automatically.
  - a. Middle LED light on mobile station indicates status in connection to satellites. Red indicates it is not connected. It will be yellow when it is still establishing location. It will turn green once location is established and it is ready.
  - b. Left LED light indicates its connection to the drone. This will turn green once the connection has been made (see directions below).
  - c. Right LED light is mode button. Mobile station should be in mode 1. (Green light will blink one time.)
- 4. Insert charged white battery into Phantom 4 drone. Ensure MicroSD card is inserted into drone and plastic support piece has been removed from the camera.
- 5. Turn on Phantom 4 and set on landing pad.
- 6. Insert charged black battery and turn on remote controller.

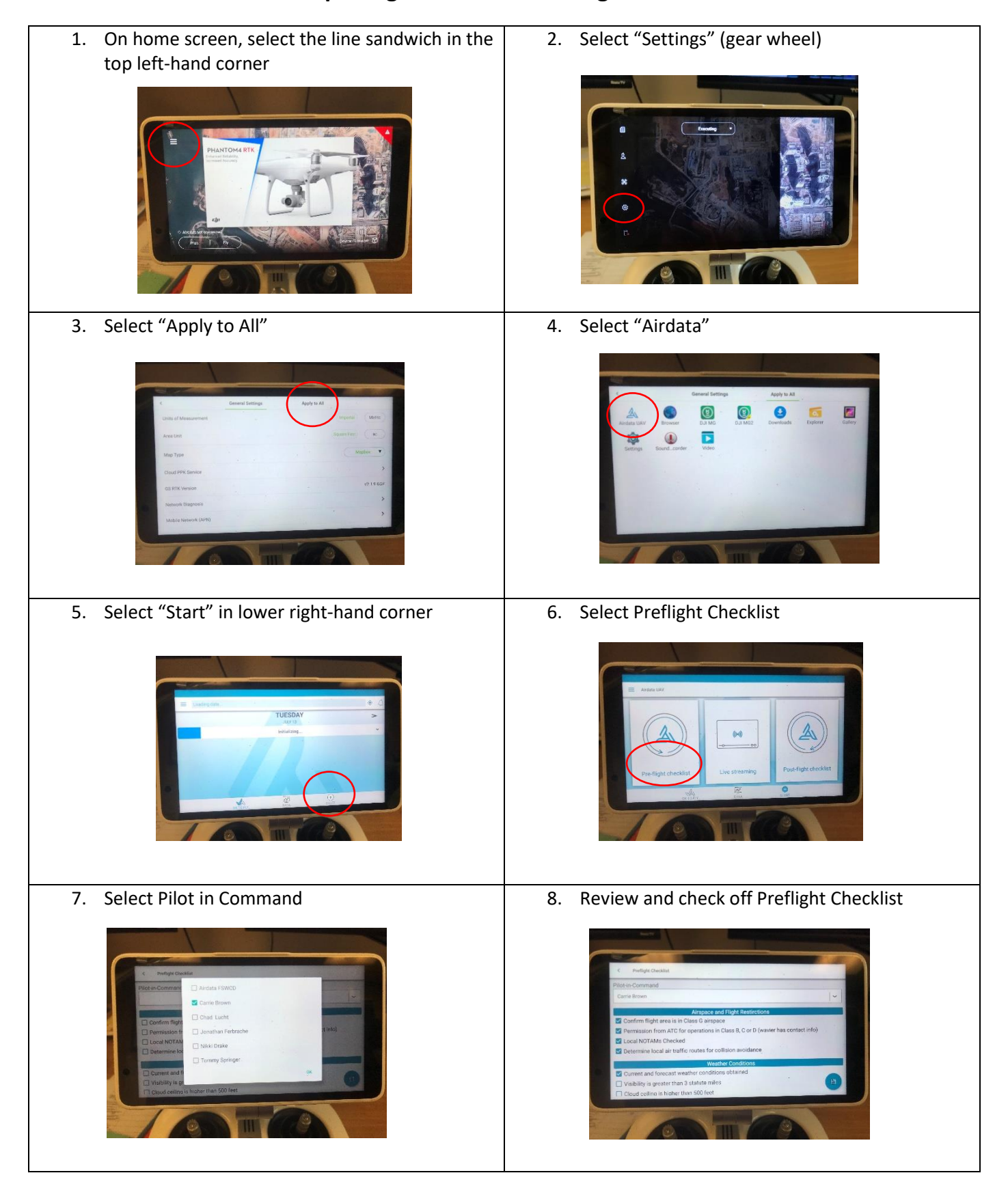

# **Completing the Airdata Pre-Flight Checklist**

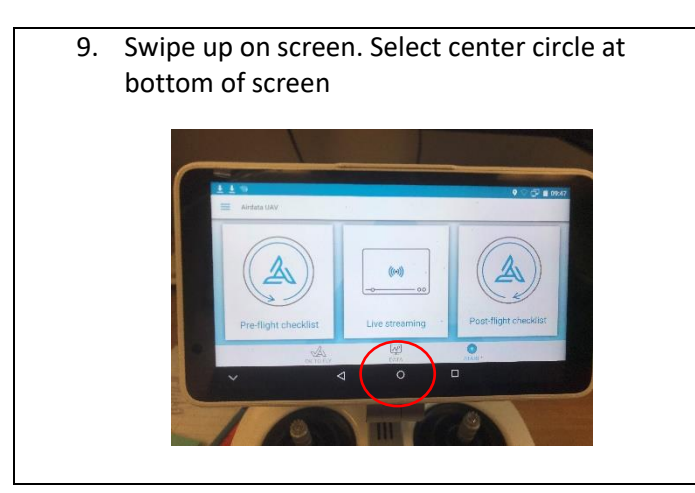

10. Select the back arrow in top left-hand corner of screen to go home

1

### **Connecting to D-RTK 2 Mobile Station**

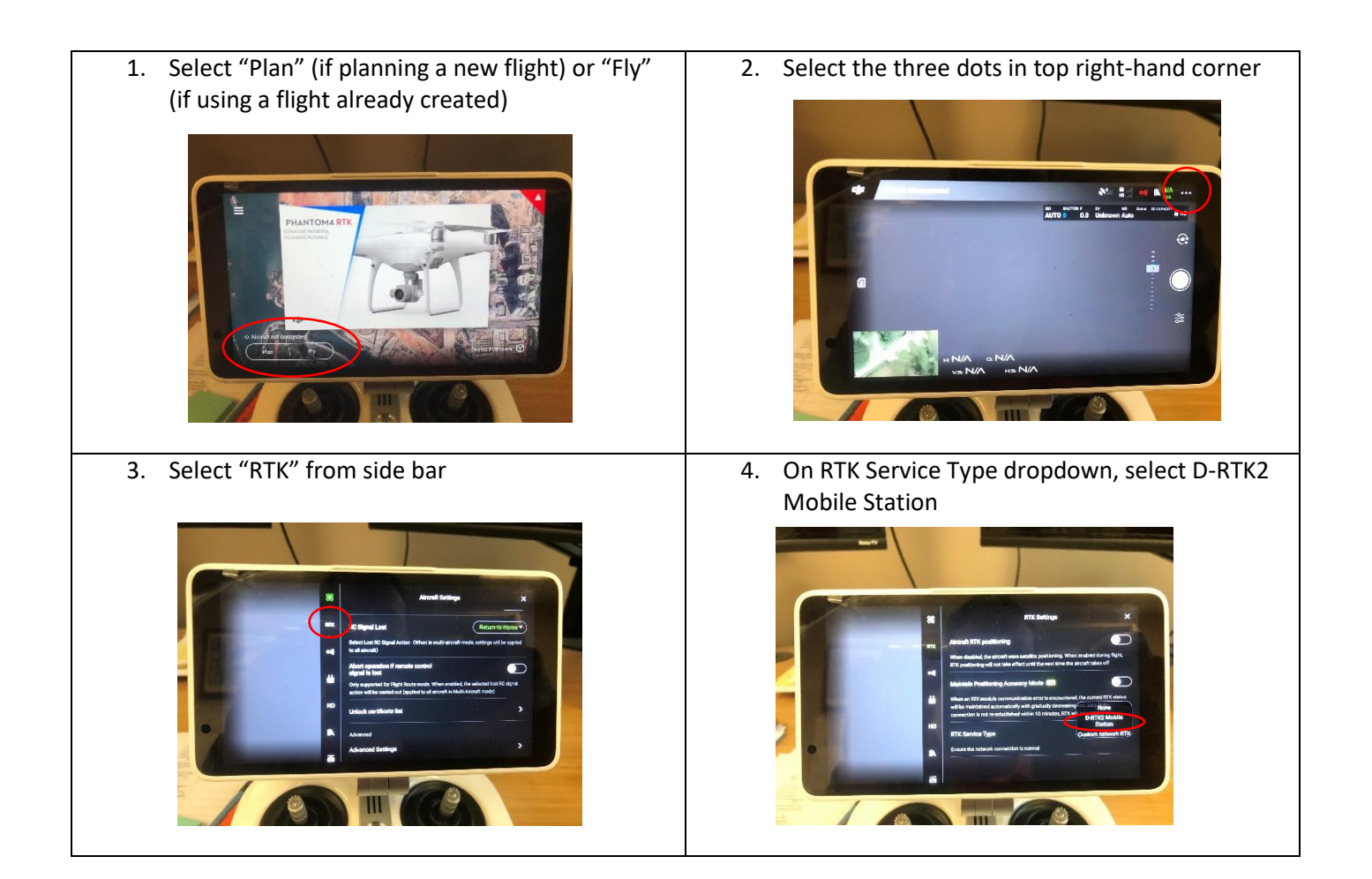

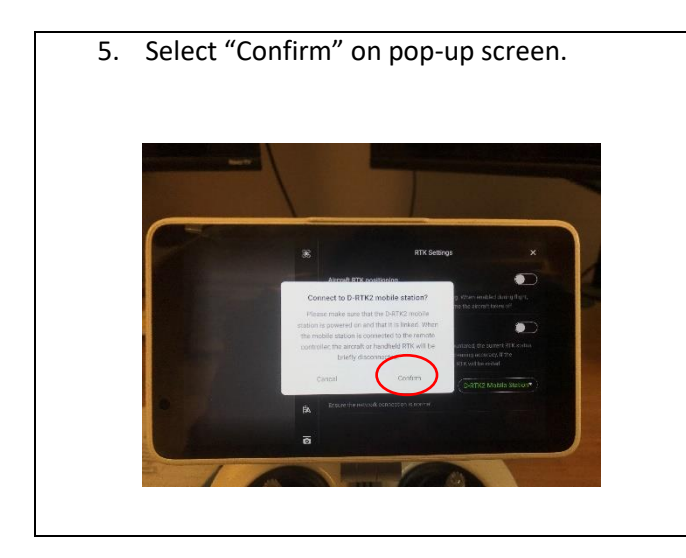

 \*\*The remote controller will <u>automatically</u> disconnect from drone (as it had connected to drone automatically when both were powered on), connect to the selected D-RTK2 Mobile Station, and reconnect to drone. This process typically less than a minute.

# **Calibrating the Compass**

1. Select "Plan" (if planning a new flight) or "Fly" (if using a flight already created)
2. Select the three dots in top right-hand corner

Image: Construction of the properties of the properties of the

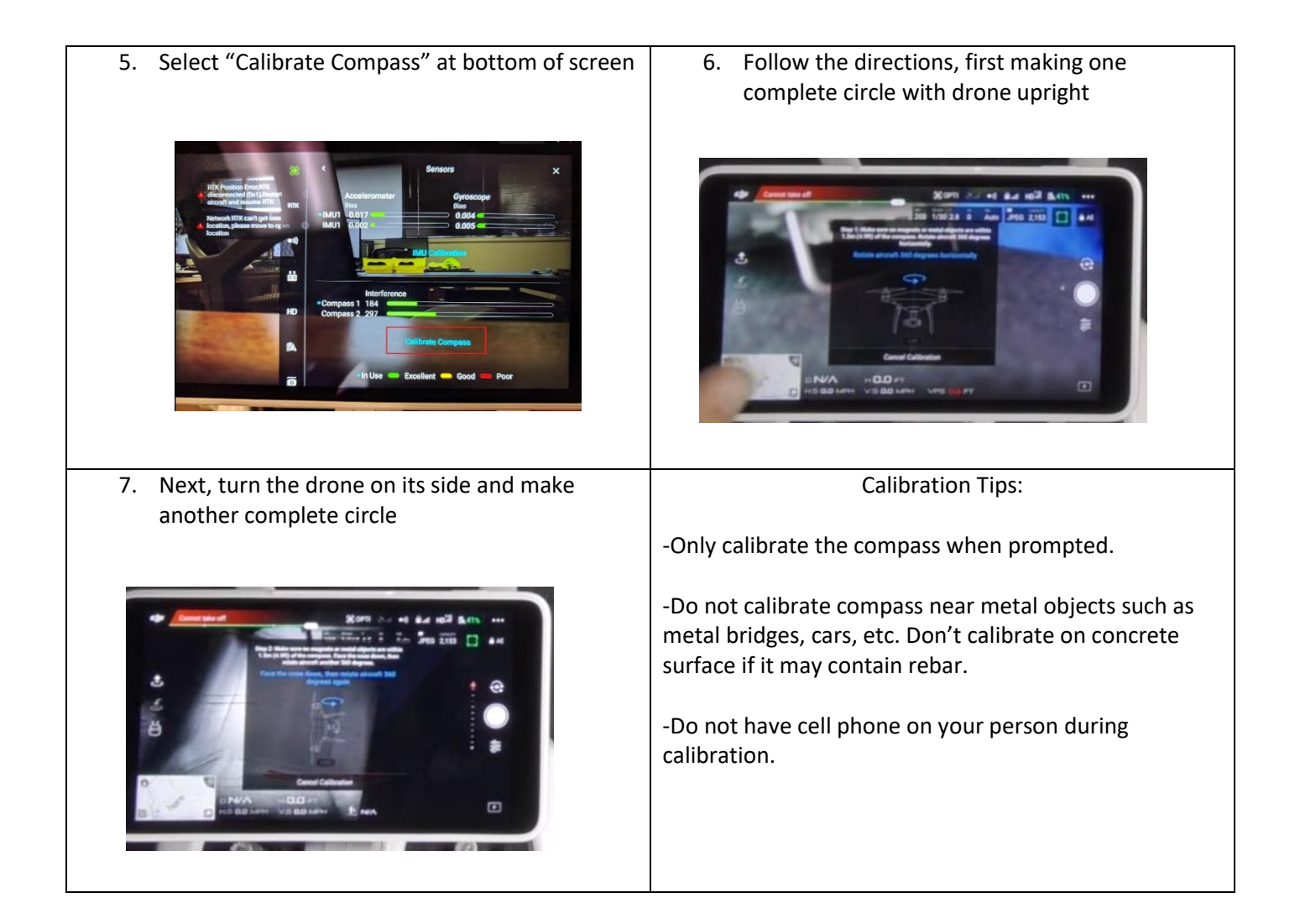